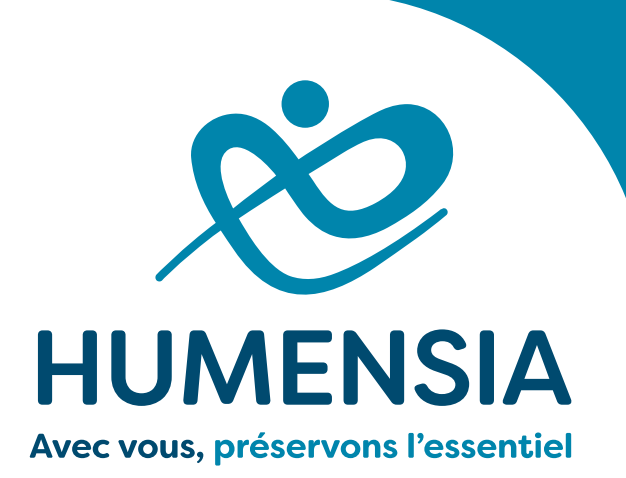

HOSPITALISATION À DOMICILE 24/24 et 7j/7

# **DOMILINK – MOBISOINS** Portail professionnels de santé

Guide à destination des partenaires Libéraux

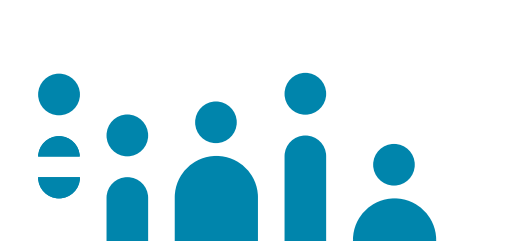

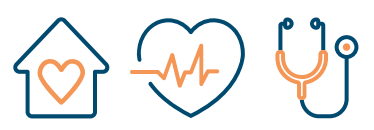

ADMISSIONS DÉPARTEMENTALES HAD : • 28 : 02 45 40 04 71 - admission28@humensia.org • 37 : 02 47 70 42 72 - admission37@humensia.org • 45 : 02 45 40 04 79 - admission45@humensia.org

Association à but non lucratif engagée dans la santé, les soins et l'accompagnement à domicile depuis 1955

#### Services Admission :

Le Service des Admissions peut répondre à vos questions sur Mobisoins.

| Département 28           | Département 37           | Département 45           |
|--------------------------|--------------------------|--------------------------|
| 02 45 40 04 71           | 02 47 70 42 72           | 02 45 40 04 79           |
| Fax : 02 45 40 03 79     | Fax : 02 47 70 42 49     | Fax : 02 45 40 03 79     |
| admission28@humensia.org | admission37@humensia.org | admission45@humensia.org |

#### Coordinateurs de Service de Soins :

L'Equipe de Coordination peut vous aider :

- Pour l'utilisation de Mobisoins
- Pour toute question relative à la prise en soins coordonnée

| Antennes HAD – Département 37 : |                                                  |         |                                           |
|---------------------------------|--------------------------------------------------|---------|-------------------------------------------|
| Tours                           | 02 47 70 42 46<br>hadtours@humensia.org          | Amboise | 02 47 70 42 43<br>hadamboise@humensia.org |
| Chinon                          | 02 47 70 42 45<br>hadchinon@humensia.org         | Loches  | 02 47 70 42 44<br>hadloches@humensia.org  |
| Antennes I                      | HAD – Département 45 :                           |         |                                           |
| Orléans                         | <b>02 45 40 03 71</b><br>hadorleans@humensia.org | Briare  | 02 45 40 04 51<br>hadbriare@humensia.org  |
| Pithiviers                      | 02 47 70 42 45<br>hadpithiviers@humensia.org     |         |                                           |
| Antennes H                      | IAD – Département 28 :                           |         |                                           |
| Chartres                        | 02 45 40 04 70<br>hadchartres@humensia.org       | Dreux   | 02 45 40 04 56<br>haddreux@humensia.org   |

# Découverte de l'outil Domilink Mobisoins Et de ses principaux menus

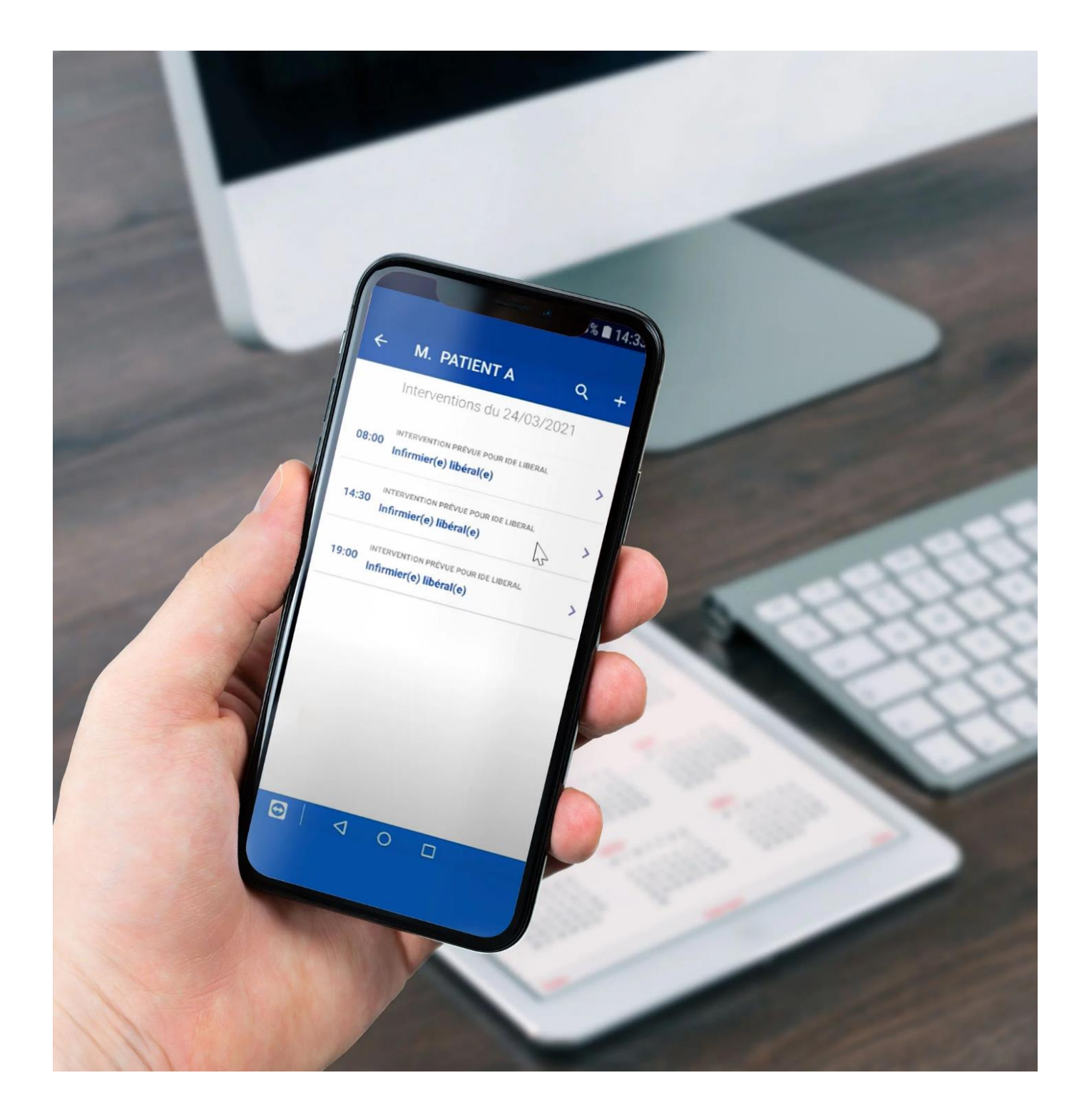

### **1. Télécharger l'application depuis le Playstore**

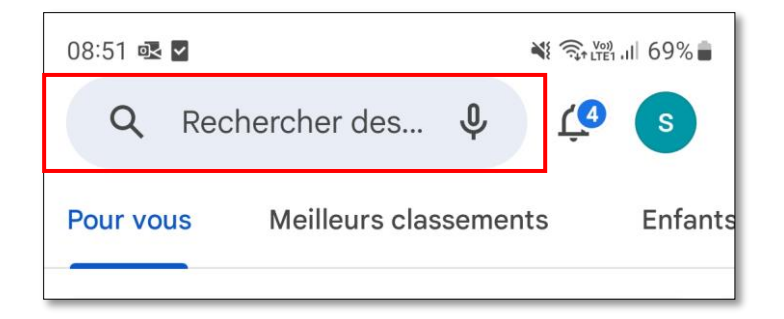

1- Cliquer sur l'icône de recherche

2- Entrer Mobisoins pour afficher les résultats

## 2. Sélectionner Domilink Mobisoins

- Taper « Mobisoins » dans la barre de recherche
- Cliquer sur Installer

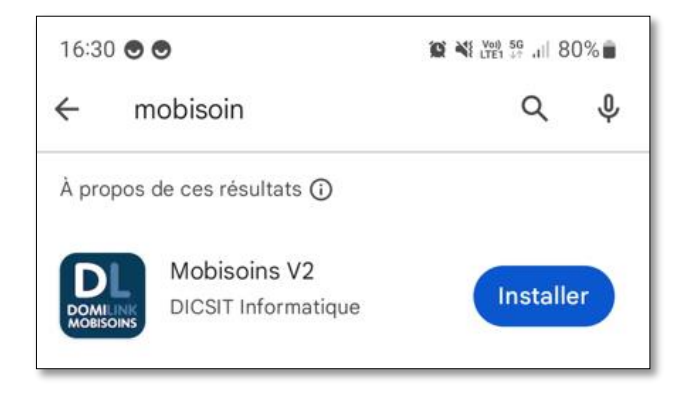

**Tutoriel sur Youtube :** 

https://www.youtube.com/watch?v=oYST3iceael

Pour votre 1<sup>ère</sup> connexion, il faudra paramétrer l'application. Ce paramétrage sera conservé en mémoire.

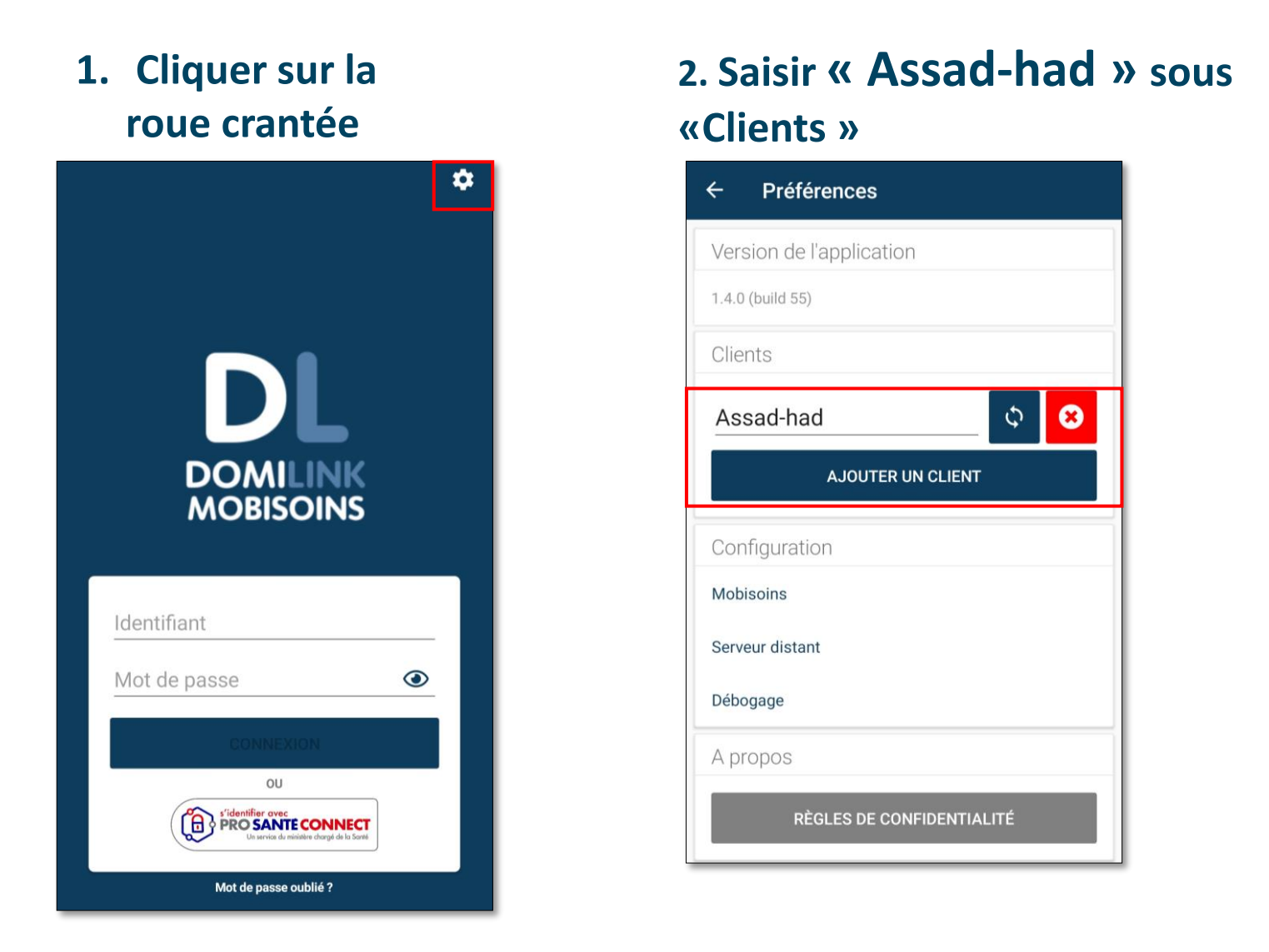

# **3.** Revenir à l'écran de connexion et entrer vos identifiants et mots de passe

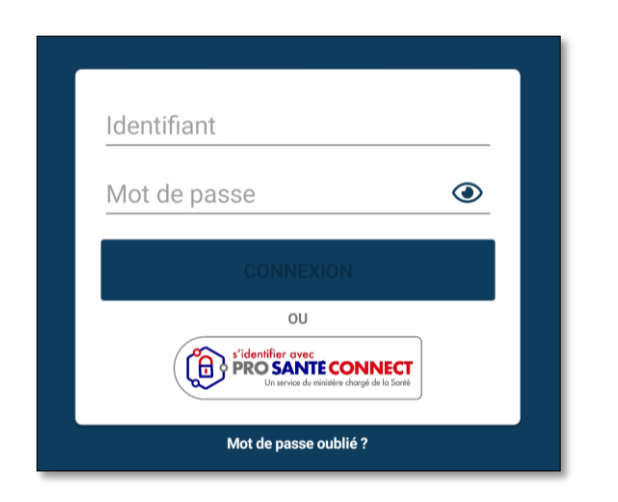

En l'absence ou oubli de mot de passe : Cliquer sur « Mot de passe oublié ? » et renseigner votre adresse mail.

Vous recevrez un nouveau mot de passe.

A la première connexion, il vous sera proposé de personnaliser votre mot de passe.

#### PREMIERS PAS AVEC DOMILINK MOBISOINS.

Accès à l'ensemble des menus de Mobisoins

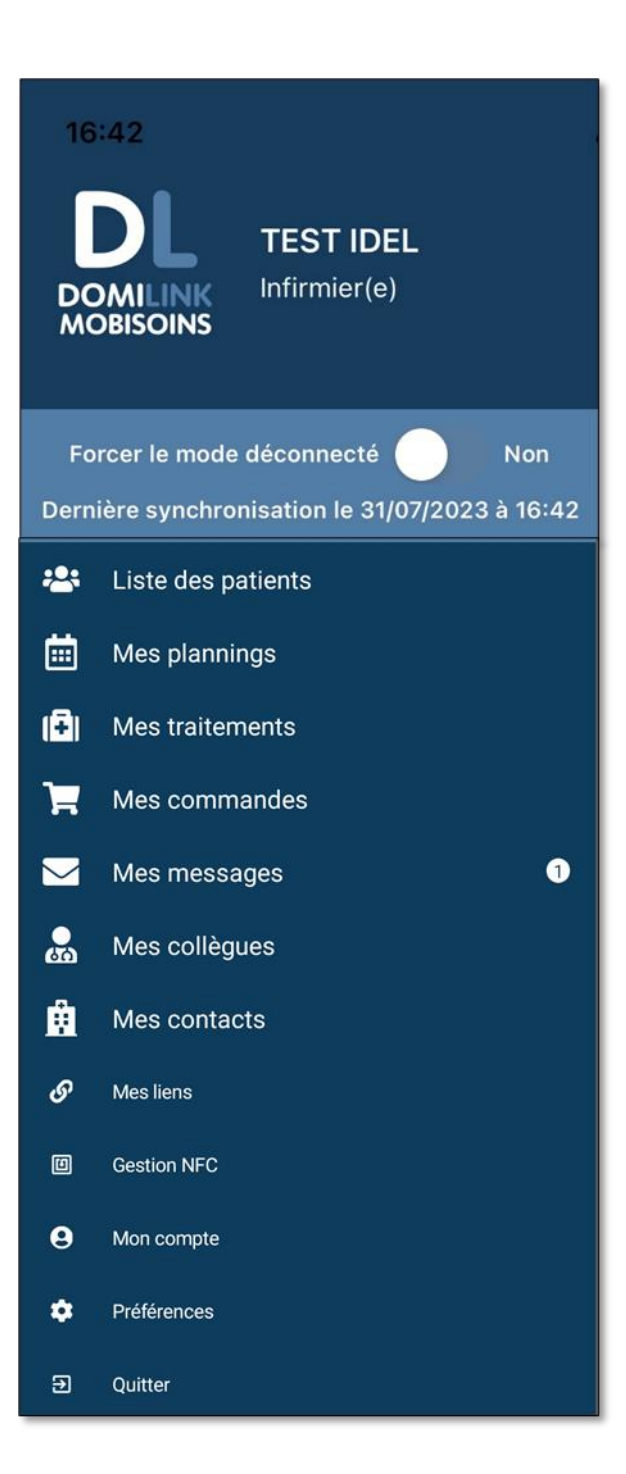

#### Liste des patients :

Affichage de tous les patients actifs

#### Mes plannings :

affichage de mon planning du jour et possibilité de consulter tous mes plannings par date

#### Mes traitements (HAD) :

Affichage des traitements du jour à administrer par patient

#### Mes commandes :

Consultation des 5 dernières commandes dispositifs médicaux réalisées

#### Mes messages :

Réception et envoi de messages, consultation des pièces jointes

#### **Gestion NFC :**

Ouverture du dossier patient après scannage du badge NFC

#### 1. Télécharger les dossiers patients

Il est recommandé de télécharger les dossiers de mes patients du jour afin de pouvoir consulter tout le dossier en mode déconnecté.

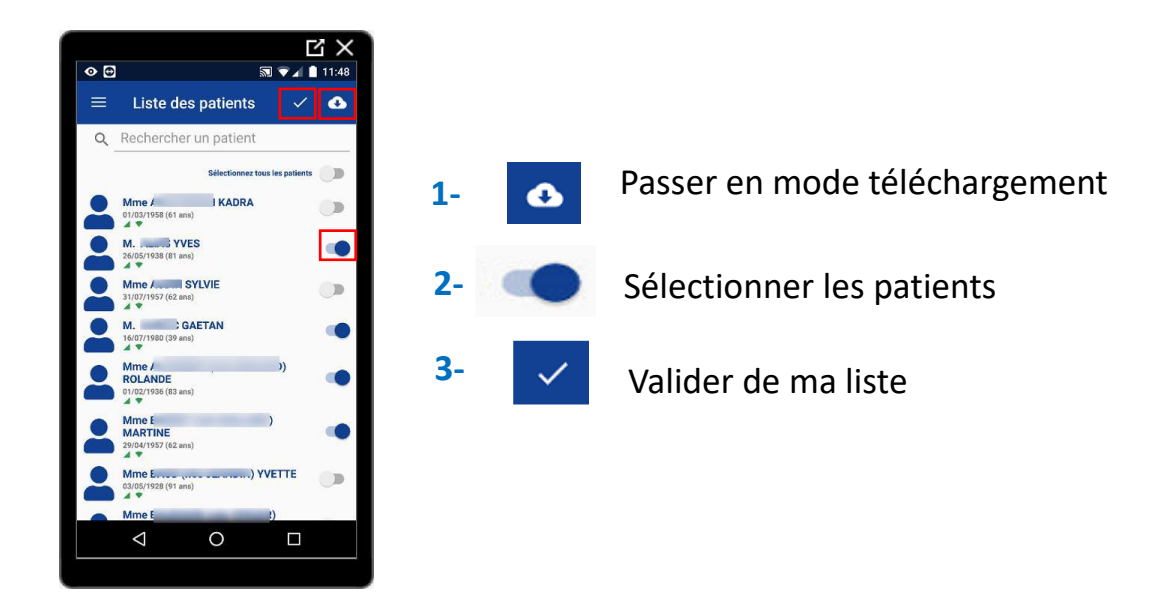

### 2. Afficher la séance

**2-1 Scan du badge NFC** *Disponible sur le classeur du patient* 

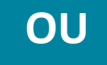

#### 2-2 Sélection du patient

Scan du badge NFC pour arriver sur la séance planifiée chez le patient.

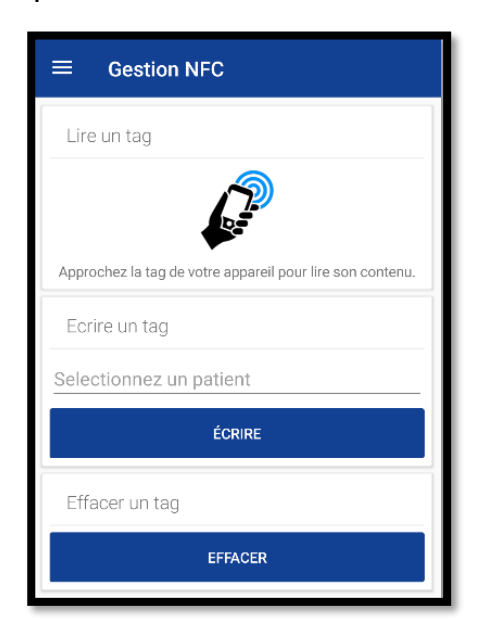

Sélection du patient depuis « Mon planning »

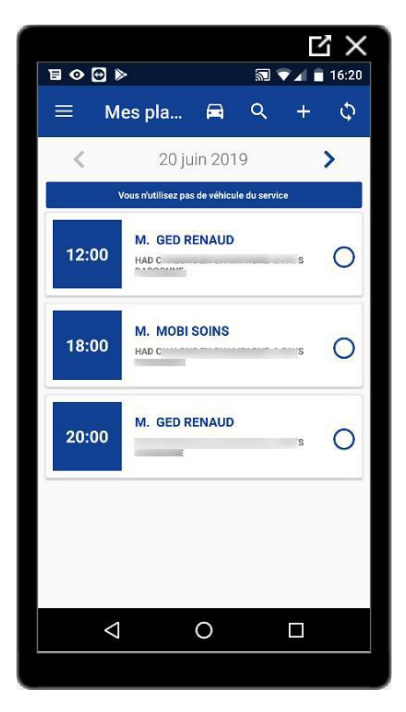

#### 1. Accès soins et séances auprès du patient

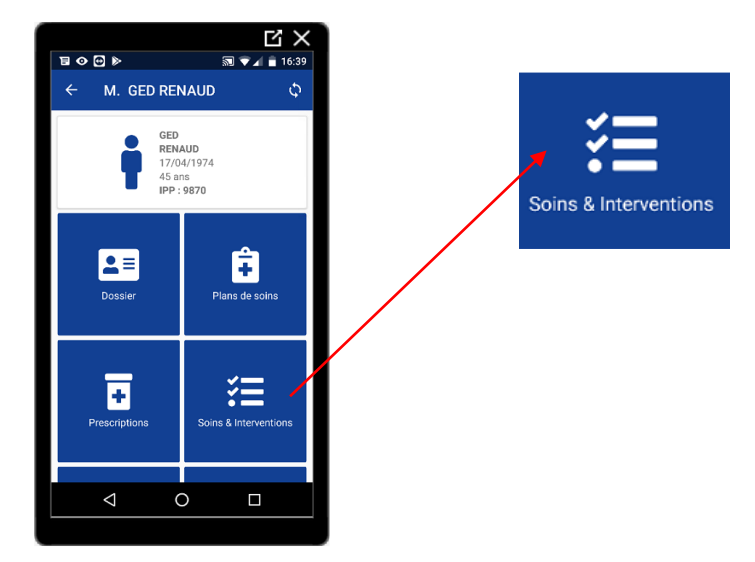

Affichage de l'intégralité des interventions planifiées de la journée par créneau horaire Consultation et validation des soins réalisés si l'intervenant connecté y est autorisé (ex : même type)

### 2. Validation des soins

Je valide les soins planifiés dans les 24h, et si besoin j'ajoute des soins. HUMENSIA réalise la facture et la mise en paiement des soins réalisés.

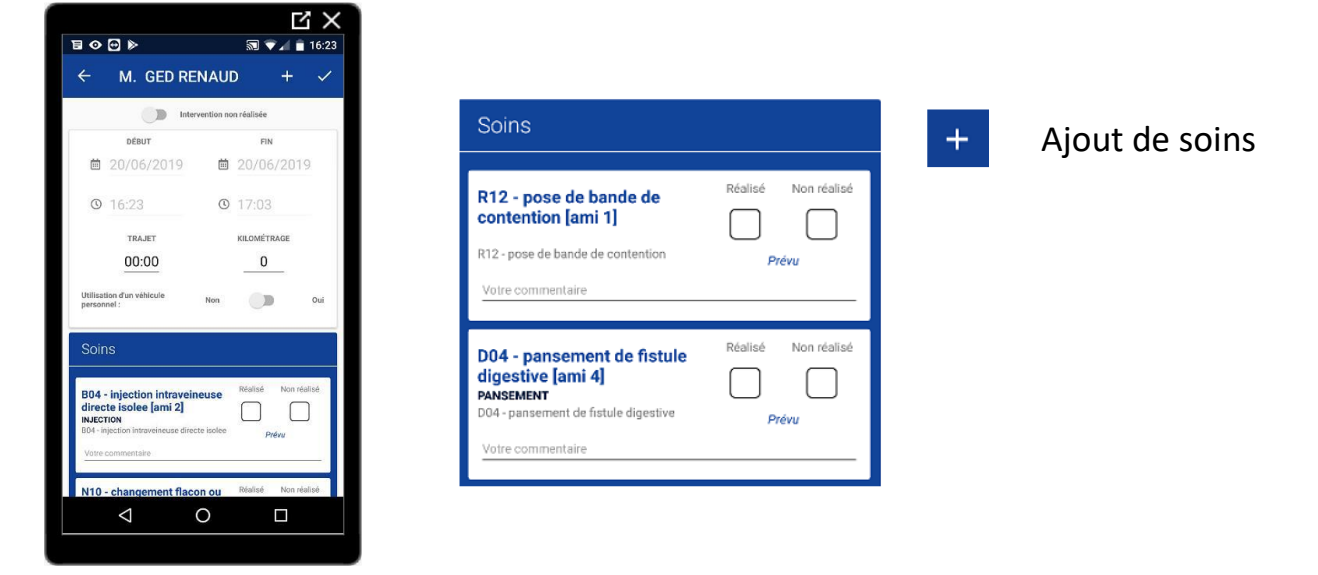

## 3. Validation de la séance

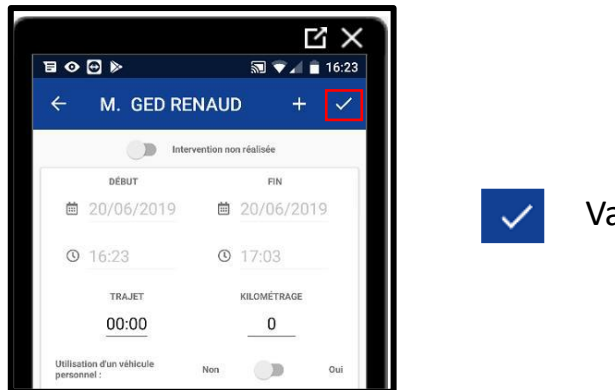

Validation de la séance

#### 1. Consultation du dossier patient

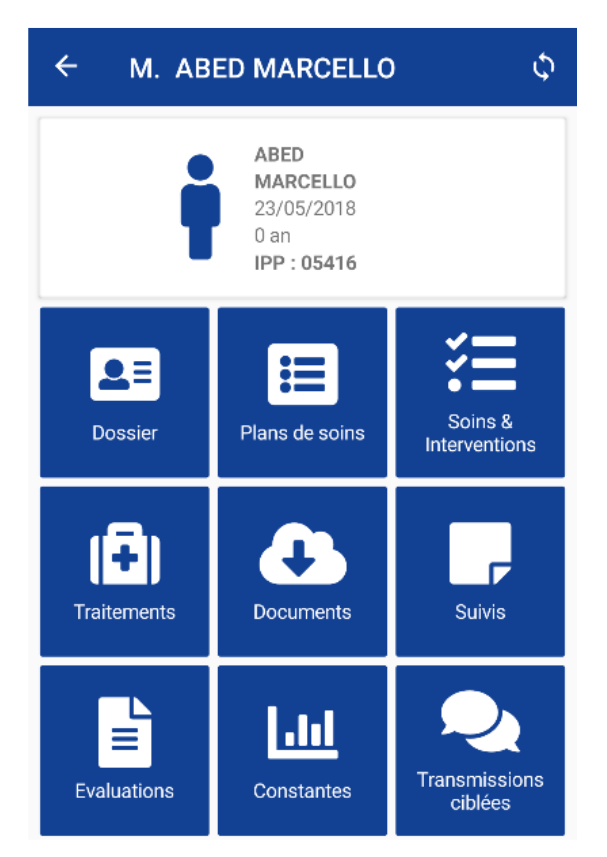

Lorsqu'on ouvre un dossier patient, on arrive automatiquement sur la page d'information de ce dernier.

Les informations du patient sont triées sous forme d'icône afin de permettre une meilleure lisibilité.

### 2. Insertion de documents dans le dossier patient

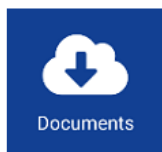

**Consultation et ajout** de documents (GED) photos, ordonnances, ...etc...

| ← M. BOUCHON JEANINE  | + |
|-----------------------|---|
| Thème GED à afficher  |   |
| Sélectionner un thème | _ |
|                       |   |
|                       |   |
|                       |   |
|                       |   |
|                       |   |
| Aucun fichier         |   |

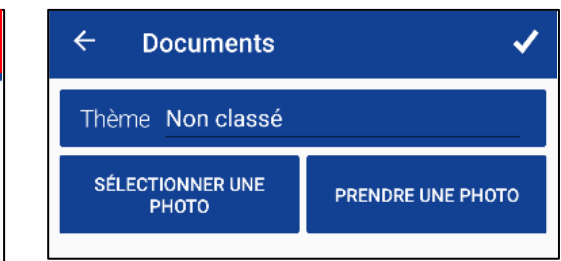

#### 1. Saisie des constantes

Pour ajouter une constante, il suffit de cliquer sur le bouton « + » et de remplir le formulaire qui s'affiche.

| ← М. ВОО                                                                     | CHON JEANINE +   |
|------------------------------------------------------------------------------|------------------|
| Type de constant                                                             | e à afficher     |
| Tension Artériel                                                             | le               |
| 24/09/2018 ③ 11:06     Par TREMEAU Martine     n'a pas pris son ttt ce matin | 165 90 mmHgimmHg |
| 23/09/2018 ③ 10:25     Par BLANQUIOT Corine                                  | 150 90 mmHglmmHg |
| iiii 22/09/2018 ③ 09:55<br>Par BLANQUIOT Corine                              | 160 80 mmHgimmHg |

| ← Constantes                                            | ~ |
|---------------------------------------------------------|---|
| Type Tension Artérielle                                 | _ |
| <sup>≜</sup> 07/03/2019 <sup>⑤</sup> 13:48 <sup>●</sup> |   |
| Systolique / Diastolique mmHgImmHg                      |   |
| Min. 0 0 Max. 300 200                                   |   |
| Votre commentaire                                       |   |

#### 2. Saisie des transmissions ciblées

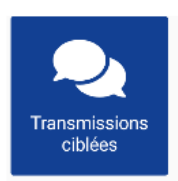

Consta

Lorsqu'on entre dans les transmissions ciblées, on affiche les 10 dernières transmissions ciblées actives du patient.

Il suffit de cliquer sur le bouton « + » pour ajouter des transmissions.

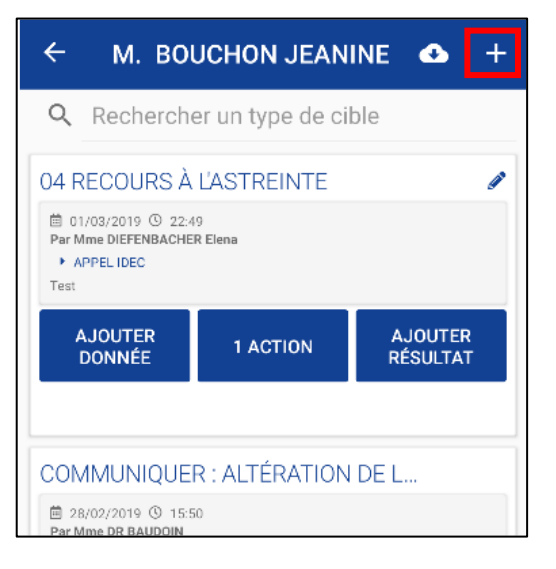

| ÷    | Transmissions ciblées    | ✓        |
|------|--------------------------|----------|
| Q    | 04 RECOURS À L'ASTREINTE | $\times$ |
| Élén | nents standards          |          |
| APPE | EL IDEC                  |          |
| Préc | isions                   |          |
| Test |                          |          |

#### **ADMINISTRATION DES TRAITEMENTS-**

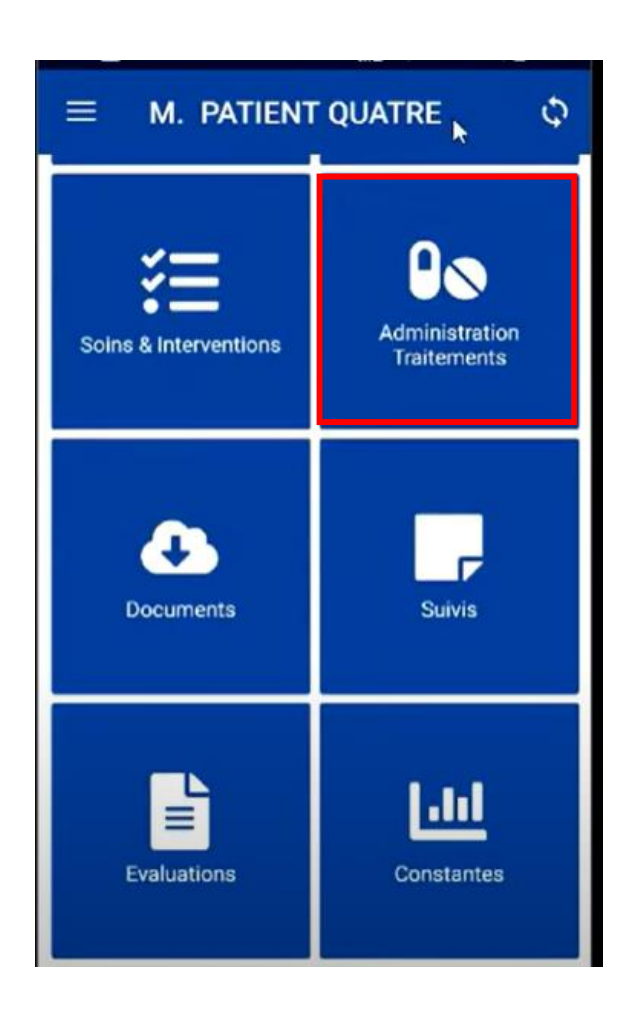

Affichage des traitements du jour à administrer par patient.

L'onglet «Administration Traitements » regroupe tous les traitements du patient.

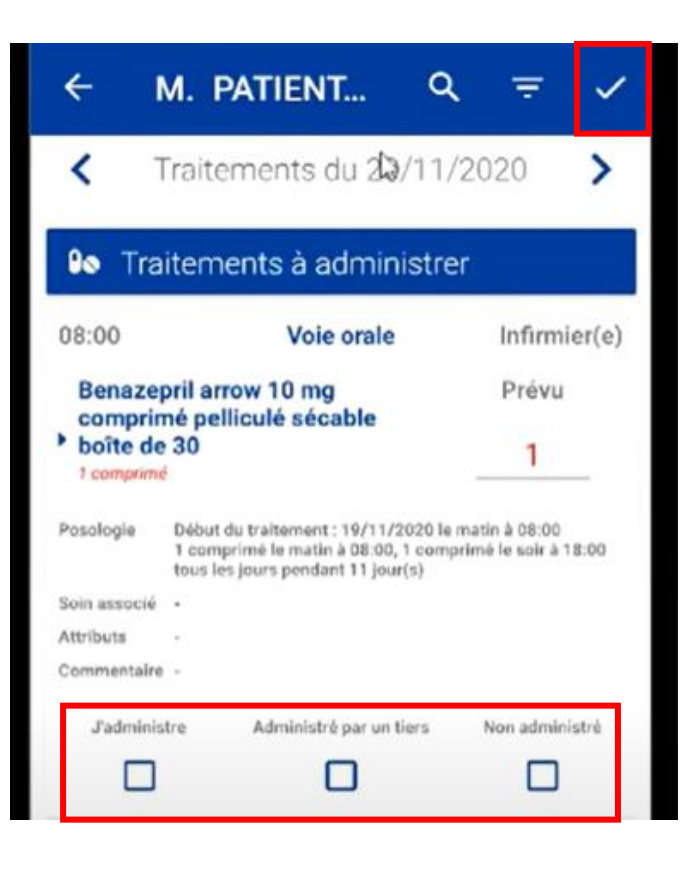

Si le patient en cours a des traitements à se faire administrer, alors il est possible de cliquer dessus afin d'indiquer la réalisation par vous-même ou par un tiers, puis de valider

#### Un traitement non administré apparait en blanc dans « Administration et Traitements »

| <b>←</b> 1                                   | M. PATIENT                                                                                           | Q                                               |
|----------------------------------------------|----------------------------------------------------------------------------------------------------|-------------------------------------------------|
| < 1                                          | Fraitements du 20/                                                                                   | 11/2020                                         |
| ₿o Tra                                       | itements à adminis                                                                                   | strer                                           |
| 08:00                                        | Voie orale                                                                                           | Infirmier(e)                                    |
| Benazej<br>comprin<br>boîte de<br>t comprime | pril arrow 10 mg<br>né pelliculé sécable<br>30                                                       | Prévu<br>1                                      |
| Posologie                                    | Début du traitement : 19/11/20<br>1 comprimé le matin à 08:00, 1<br>tous les jours pendant 11 jour(s | 20 le matin à 08:00<br>comprimé le soir à 18:00 |
| Soin associé                                 | *                                                                                                    |                                                 |
| Attributs                                    |                                                                                                    |                                                 |
| Commentaire                                  |                                                                                                    |                                                 |
| Jadminis                                     | tre Administré par un tie                                                                            | rs Non administré                               |
|                                              |                                                                                                    |                                                 |

# Une fois le traitement administré, il apparait en vert.

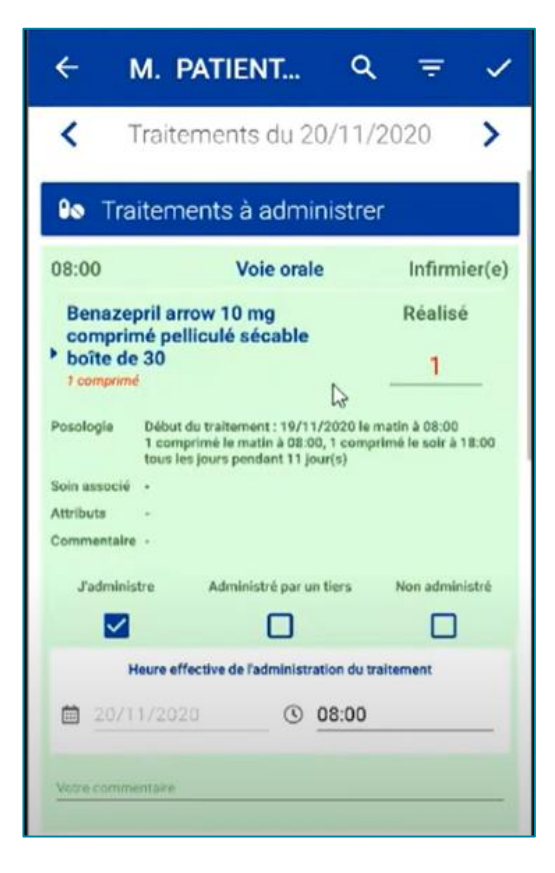

# Repères & Guide pratique du soignant au quotidien À l'usage de Domilink Mobisoins

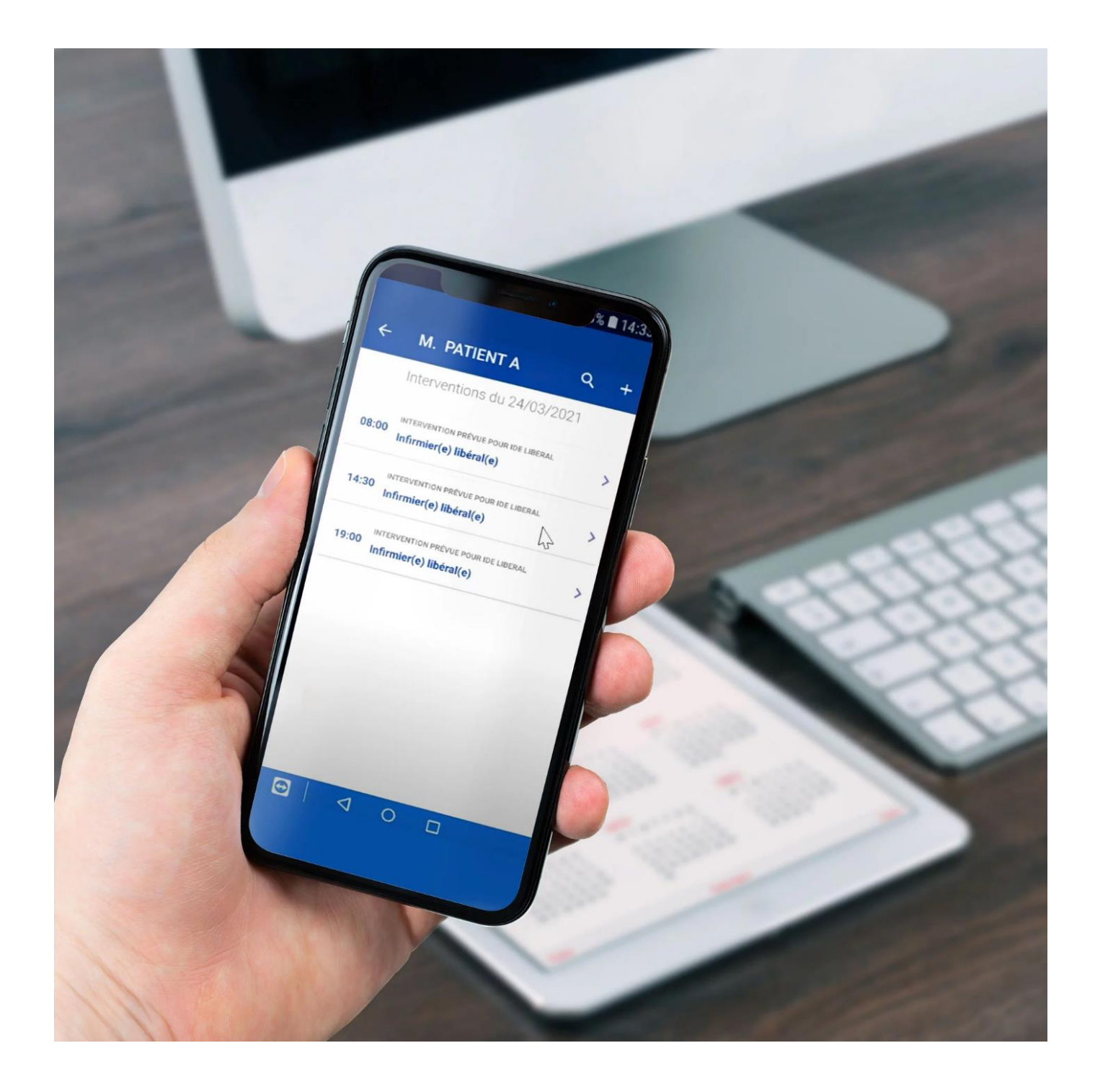

## 1. A chaque entrée de patient

Création d'un bagde NFC (affiché sur la page de garde du classeur)

=> Le badge NFC permet l'ouverture automatique du dossier du patient lorsqu'il est scanné.

Les badges sont disponibles auprès des admissions et des IDEC. Le badge peut être crée par les IDE.

## 2. A la prise de poste

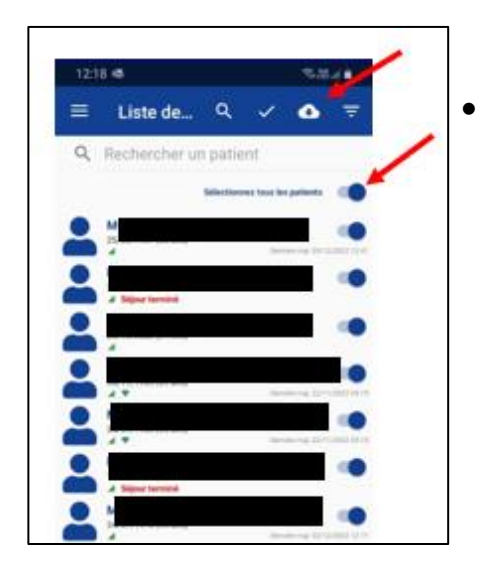

- Charger les dossiers patients obligatoirement (permet d'avoir accès au dossier patient en mode déconnecté ou zone blanche)
- Prendre connaissance des transmissions ciblées et des consignes. (vue multi-patients disponible sur Domilink)

### 3. Dès l'arrivée au domicile du patient

Badger pour ouvrir la séance.

En l'absence de badge : ouvrir la séance manuellement.

## 4. Au départ du domicile du patient

Badger pour clôturer la séance

En l'absence de badge : fermer la séance manuellement.

# REPÈRES DES ACTIONS DU SOIGNANT AU DOMICILE

| Situation rencontrée au domicile                                                                      | Action du soignant                                                                                                    | Repères<br>Mobisoins                      |
|----------------------------------------------------------------------------------------------------|----------------------------------------------------------------------------------------------------|-------------------------------------------|
| Entrée d'un patient                                                                                   | Faire une transmission ciblée :<br>admission                                                                                                    | Transmissions<br>ciblées                  |
| Administration des<br>traitements                                                                     | Valider l'administration des traitements                                                                                                    | <b>O</b><br>Administration<br>Traitements |
| Douleur                                                                                               | Noter l'évaluation en fonction de<br>l'échelle adaptée<br>+<br>Faire une transmission ciblée                                                                   | Evaluations                               |
| Prise de constantes - Toute<br>surveillance de traitement en<br>lien avec un protocole :<br>ferinject | Noter les constantes                                                                                                    | Constantes                                |
| Problème en lien avec l'état<br>de santé d'un patient                                                 | Faire une <b>transmission ciblée</b> (cf liste<br>pages 16 et 17)<br>Penser à clôturer la transmission<br>lorsque le problème est résolu                       | Transmissions<br>ciblées                  |
| Réfection de pansement                                                                                | Renseigner l'évaluation <b>surveillance<br/>plaie</b><br>+ intégration de la photo dans la GED                                                                 | Evaluations                               |
| Réalisation des soins                                                                                 | Valider les soins et interventions                                                                                                    | Soins &<br>Interventions                  |
| Surveillance et/ou mise en place PCA                                                                  | Renseigner <b>l'évaluation Surveillance</b><br><b>ou mise en place PCA</b><br>+ intégrer dans la GED les photos<br>feuilles de calcul et écrans de la<br>pompe | Evaluations                               |
| Sortie d'un patient                                                                                   | Faire une transmission ciblée :<br><b>Devenir</b><br>Préciser si récupération faite                                                                            | Transmissions<br>ciblées                  |

## **REPÈRES DES ACTIONS DU SOIGNANT AU DOMICILE**

| Situation rencontrée au domicile                   | Action du soignant                                                                                                    | Repères<br>Mobisoins |
|----------------------------------------------------|----------------------------------------------------------------------------------------------------|----------------------|
| Appel sur l'astreinte de nuit<br>en EHPAD          | Activité hors patient → Astreinte<br>esms                                                                                                |                      |
| Besoin de matériel au<br>domicile                  | Consignes type soignant → matériel<br>Noter le matériel à acheminer au<br>domicile patient et mettre la<br>consigne en traitée +/-resolu | Consignes            |
| Besoin de nouveau matériel<br>de location          | Commande mobisoin→ location/prêt<br>du service                                                                                           | Commandes            |
| Nécessité de préciser l'adresse<br>du patient      | Consignes type secrétariat<br>Noter la précision sur l'adresse du<br>patient                                                             | Consignes            |
| Signalement d'un RDV/une<br>absence par le patient | Noter la date/heure et motif de RDV<br>Si besoin de transport : ajouter une<br>consigne sécretariat                                      | Absences & Rdv       |

# REPÈRES DES CIBLES POUR LES TRANSMISSIONS CIBLÉES

| <u>CIBLES</u>     | DONNÉES                                |                                |
|-------------------|----------------------------------------|--------------------------------|
|                   | Refus de s'alimenter                   | Risque de fausse route         |
|                   | Perte d'appétit                        | Perte de poids                 |
|                   | Troubles de la déglutition             | Prise de poids                 |
| ALIMENTATION      | Risque de déshydratation               | Nausées vomissements           |
|                   | Risque de dénutrition                  |                                |
|                   | Fausse route                           | incapacite à s'alimenter seul  |
|                   |                                        |                                |
| ATTFINTF A        | Atteinte de la muqueuse buccale        | Œdème                          |
| L'INTEGRITE DE    | Rougeur                                | Prurit                         |
|                   | Rougeur au point de ponction           | Phlyctène                      |
|                   | Eruption cutanée                       | Hématome                       |
|                   |                                        |                                |
| DEFICIT DE SOINS  | Incapacité à faire ses soins d'hygiène | Incapacité à se vêtir, soigner |
| PERSONNELS        | Effectuer les activités domestiques    | l'apparence                    |
|                   |                                        |                                |
| ASTHENIE          |                                        |                                |
|                   | Communication verbale altérée          | Troubles de la mémoire         |
| COMMUNICATION     | Ne maitrise pas la langue française    | Troubles du langage            |
| <b>REGULATION</b> |                                        |                                |
| TEMPERATURE       | Hypothermie                            | Hyperthermie                   |
|                   |                                        |                                |
| DOULEUR           | Douleur aigue                          | Douleur chronique              |
|                   |                                        |                                |
| EDUCATION         |                                        |                                |
| THERAPEOTIQUE     |                                        |                                |
|                   | Agrossiuité                            | ٨                              |
|                   | Agressivile<br>Popli sur soi           | Colòre                         |
|                   | Confusion                              | lmage cornorelle perturbée     |
| FΤΔΤ              | Interactions sociales perturbées       | Perte d'espoir                 |
|                   | Isolement social                       | Anticipation du deuil          |
| PSICHIQUE         | Peur                                   | Désorientation                 |
|                   | Tristesse                              | Sentiment d'impuissance        |
|                   | Risque de suicide                      |                                |
|                   |                                        |                                |

# REPÈRES DES CIBLES POUR LES TRANSMISSIONS CIBLÉES

| <b>CIBLES</b>                                                                                                    | DONNÉES                                                                                                    |                                 |
|----------------------------------------------------------------------------------------------------|----------------------------------------------------------------------------------------------------|---------------------------------|
|                                                                                                    | Agressivité                                                                                                    | Colère                          |
|                                                                                                    | Repli sur soi                                                                                                    | Image corporelle perturbée      |
|                                                                                                    | Confusion                                                                                                    | Perte d'espoir                  |
| ETAT                                                                                                    | Interactions sociales perturbées                                                                                                   | Anticipation du deuil           |
| <b>PSYCHIQUE DE</b>                                                                                                    | Isolement social                                                                                                    | Désorientation                  |
| <b>L'ENTOURAGE</b>                                                                                                    | Peur                                                                                                    | Sentiment d'impuissance         |
|                                                                                                    | Tristesse                                                                                                    | Risque de suicide               |
|                                                                                                    | Anxiété                                                                                                    | Relation parents-enfant         |
|                                                                                                    | Dynamique familiale/aidants perturbé                                                                                               | e                               |
|                                                                                                    |                                                                                                    | A . Aug                         |
| DRAINAGE                                                                                                    | Ponction ascite                                                                                                    | Autre                           |
|                                                                                                    | Policion piedrale                                                                                                    |                                 |
|                                                                                                    | Risque de Chute                                                                                                    | Difficulté à la marche          |
| MOBILISATION                                                                                                    | Chute                                                                                                    | Mobilité physique réduite       |
|                                                                                                    | Difficultes aux transferts                                                                                                    | Troubles de l'équilibre         |
|                                                                                                    |                                                                                                    |                                 |
| TROUBLES<br>PERCEPTION<br>SENSORIELLE                                                                                        | déficit visuel                                                                                                    | déficit auditif                 |
| TROUBLES<br>PERCEPTION<br>SENSORIELLE<br>SOMIMEIL                                                                            | déficit visuel<br>Perturbation du sommeil                                                                                          | déficit auditif                 |
| TROUBLES<br>PERCEPTION<br>SENSORIELLE<br>SOMMEIL<br>SPIRITUALITÉ                                                             | déficit visuel<br>Perturbation du sommeil                                                                                          | déficit auditif                 |
| TROUBLES<br>PERCEPTION<br>SENSORIELLE<br>SOMIMEIL<br>SPIRITUALITÉ<br>SECURITÉ                                                | déficit visuel<br>Perturbation du sommeil                                                                                          | déficit auditif                 |
| TROUBLES<br>PERCEPTION<br>SENSORIELLE<br>SOMIMEIL<br>SPIRITUALITÉ<br>SECURITÉ                                                | déficit visuel<br>Perturbation du sommeil<br>Risque de fugue                                                                       | déficit auditif                 |
| TROUBLES<br>PERCEPTION<br>SENSORIELLE<br>SOMMEIL<br>SPIRITUALITÉ<br>SECURITÉ<br>DÉSÉQUILIBRE<br>DU DIABÈTE                   | déficit visuel Perturbation du sommeil Risque de fugue Hyperglycémie                                                               | déficit auditif                 |
| TROUBLES<br>PERCEPTION<br>SENSORIELLE<br>SOMIMEIL<br>SPIRITUALITÉ<br>SECURITÉ<br>DÉSÉQUILIBRE<br>DU DIABÈTE                  | déficit visuel Perturbation du sommeil Risque de fugue Hyperglycémie                                                               | déficit auditif<br>Hypoglycémie |
| TROUBLES   PERCEPTION   SENSORIELLE   SOMMEIL   SPIRITUALITÉ   SECURITÉ   DÉSÉQUILIBRE   DU DIABÈTE                          | déficit visuel Perturbation du sommeil Risque de fugue Hyperglycémie                                                               | déficit auditif<br>Hypoglycémie |
| TROUBLES<br>PERCEPTION<br>SENSORIELLESOMIMEILSOMIMEILSPIRITUALITÉBECURITÉDÉSÉQUILIBRE<br>DU DIABÈTENON OBSERVANCE            | déficit visuel   Perturbation du sommeil   Risque de fugue   Hyperglycémie                                                         | déficit auditif                 |
| TROUBLES<br>PERCEPTION<br>SENSORIELLESOMIMEILSOMIMEILSPIRITUALITÉSECURITÉDÉSÉQUILIBRE<br>DU DIABÈTENON OBSERVANCERESPIRATION | déficit visuel          Perturbation du sommeil         Risque de fugue         Hyperglycémie         Dyspnée         Encombrement | déficit auditif<br>Hypoglycémie |

# **Portail Mobisoins** Pour la gestion administrative

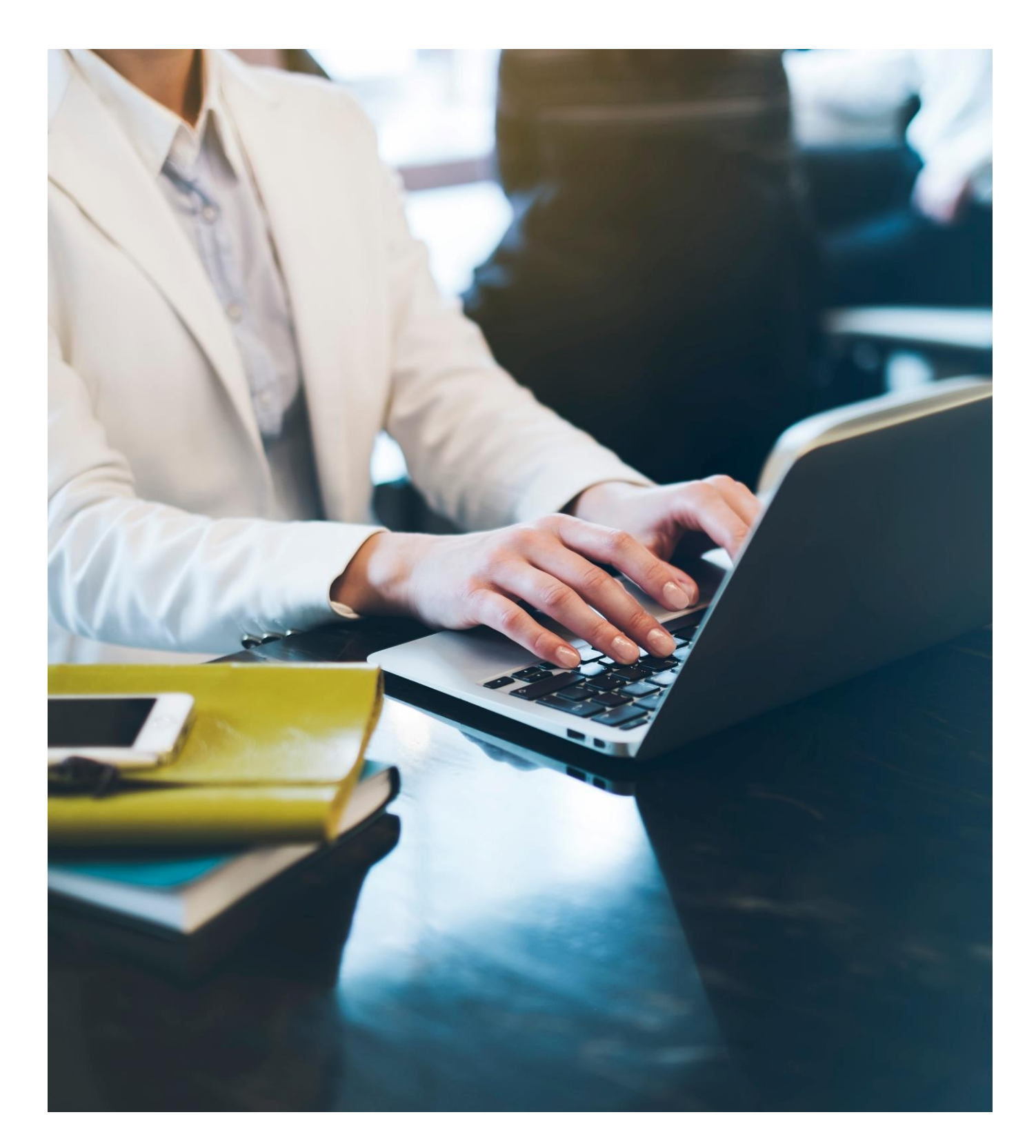

#### 1. Sur le web

#### https://www.dicsit-hds.fr/Tours/PortailPS

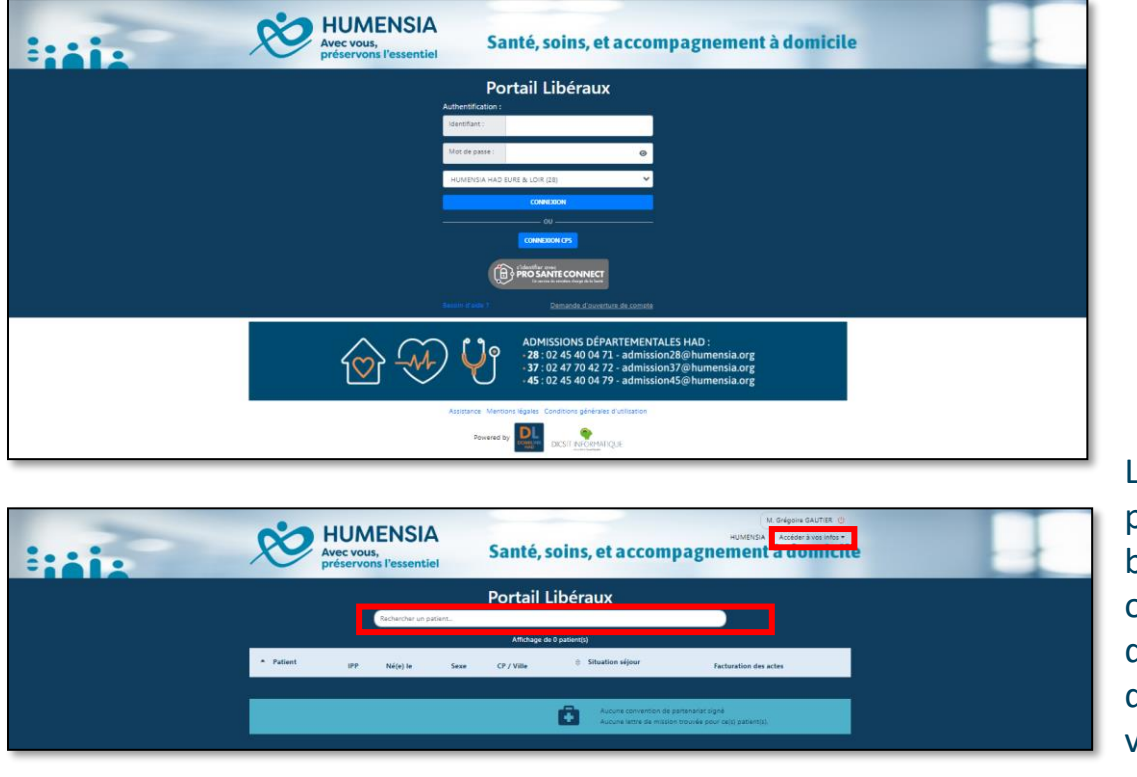

Utiliser vos identifiants Mobisoins

La navigation sur le portail se fait via la barre de recherche ou via le menu déroulant en haut à droite : « Accéder à vos infos ».

## 2. Via l'application Mobisoins

2-1 Cliquer sur Mes Liens

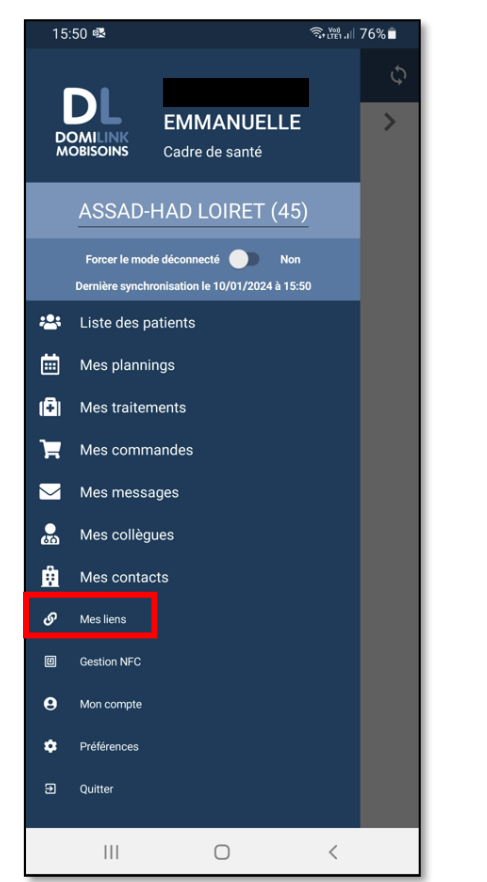

#### 2-2 Cliquer sur PortailPS

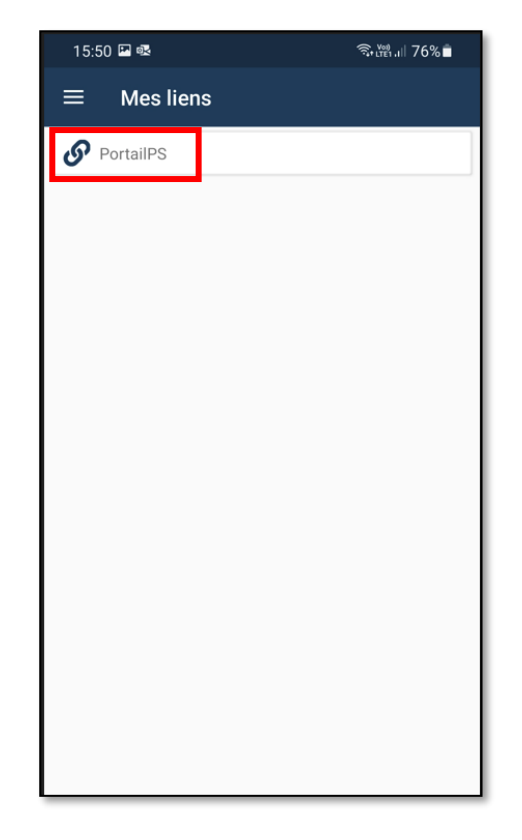

HUMENSIA – Santé, soins et accompagnement à domicile

Une fois connecté au portail de gestion administrative, cliquer sur le menu déroulant « Accéder à vos infos ».

Puis sélectionner « € Facturation des actes ».

| HUMENSIA<br>Avec vous,<br>préservons l'essentiel                          | HUMENSIA<br>Santé, soins, et accompagnement à domicile                                                                             |
|---------------------------------------------------------------------------|----------------------------------------------------------------------------------------------------|
| Rechercher un patient                                                     | Portail Libéraux                                                                                                    |
| HUMENSIA<br>Avec vous,<br>préservons l'essentiel<br>Rechercher un patient | HUMENSIA<br>Accéder à vos infos •<br>Santé, soins, et accompagnement<br>E Liste patients<br>Facturation des actes 20<br>Mon compte |

#### Vous pouvez faire une recherche ciblée en utilisant des filtres :

- En sélectionnant la période des actes (1)
- En sélectionnant le/la patient(e) souhaité(e) (2)

| Avec vous,<br>préservons l'ess                                                                                                    | SIA<br>entie | A S | HUMENSIA Accéder à vos infos +<br>Santé, soins, et accompagnement à domicile |                                    |                                      |                                         |                                   |            |  |  |  |  |  |
|----------------------------------------------------------------------------------------------------|--------------|-----|------------------------------------------------------------------------------|------------------------------------|--------------------------------------|-----------------------------------------|-----------------------------------|------------|--|--|--|--|--|
| Portail Libéraux                                                                                                    |              |     |                                                                              |                                    |                                      |                                         |                                   |            |  |  |  |  |  |
| Rechercher un patient                                                                                                    |              |     |                                                                              |                                    |                                      |                                         |                                   |            |  |  |  |  |  |
| Vous avez 0 facture(s) en cours de création<br>Vous avez 0 facture(s) en attente de validati<br>Vous avez 0 facture(s) refusée(s)<br>Vous avez 0 facture(s) validée(s) | on           |     |                                                                              | Aucune lettre d<br>Toutes les conv | e mission trouve<br>entions de parte | ée pour ce(s) pat<br>enariat sont signé | ient(s).<br>ées pour ce(s) patien | it(s)      |  |  |  |  |  |
| Date de création du                                                                                                    | au           | 曲   |                                                                              | N° de facture                      |                                      |                                         |                                   | Rechercher |  |  |  |  |  |
| Actes réalisés du 🚺 🕯                                                                                                    | au           | 1 # |                                                                              | Etat                               |                                      | ~                                       |                                   |            |  |  |  |  |  |
| Mise en paiement du 🔒                                                                                                    | au           | 曲   |                                                                              | Patient                            | IPP ou nom                           | 2                                       |                                   |            |  |  |  |  |  |
| Paiement effectué du                                                                                                    | au           | 曲   |                                                                              |                                    |                                      |                                         |                                   |            |  |  |  |  |  |
| Pour afficher des données, veuillez effectuer une re                                                                                                    | cherche.     |     |                                                                              |                                    |                                      |                                         |                                   |            |  |  |  |  |  |

Si vous laissez tous les champs vides, toutes les factures saisies et réglées vous concernant apparaitront pour tous les actes réalisés depuis début janvier 2023.

#### Pour télécharger le détail d'une facture :

- Sélectionner la facture ou les factures souhaitées en cochant la ou les cases au début de chaque ligne (chaque ligne correspondant à un paiement).
- Cliquer sur le bouton « Imprimer » afin de télécharger un récapitulatif des paiements détaillés que vous trouverez dans le dossier téléchargement de votre ordinateur.

|   | Mise e                      | en paiemen               | t du         |               | 🗰 au                  |                          | 蔮 |     |                              |                  |         |     |                    |                          |                                  |         |  |
|---|-----------------------------|--------------------------|--------------|---------------|-----------------------|--------------------------|---|-----|------------------------------|------------------|---------|-----|--------------------|--------------------------|----------------------------------|---------|--|
|   | Paiem                       | ent effectu              | é du         |               | 🗰 au                  |                          | ▦ |     |                              |                  |         |     |                    |                          |                                  |         |  |
| Ī | 🔒 Imprime                   | er                       |              |               |                       |                          |   |     |                              |                  |         |     |                    |                          |                                  |         |  |
|   | N°<br>Facture<br>Intervenan | N°<br>Facture<br>Interne | Date facture | Date création | <b>≑</b><br>Intervena | <b>≑</b><br>nts Patients | ¢ | IPP | <b>≑</b><br>Début<br>période | ♦ Fin<br>période | A Monta | ant | Commentaire<br>HAD | ♦ Mise<br>en<br>paiement | <b>≑</b><br>Paiement<br>effectué | Etat    |  |
|   | )                           |                          | 22/11/23     | 22/11/23      |                       |                          | - |     |                              |                  |         | l   |                    | 27/11/23                 | 29/11/23                         | Validée |  |

#### Lettre de missions

Vous pouvez visualiser les lettres de mission et les signer sur le portail directement.

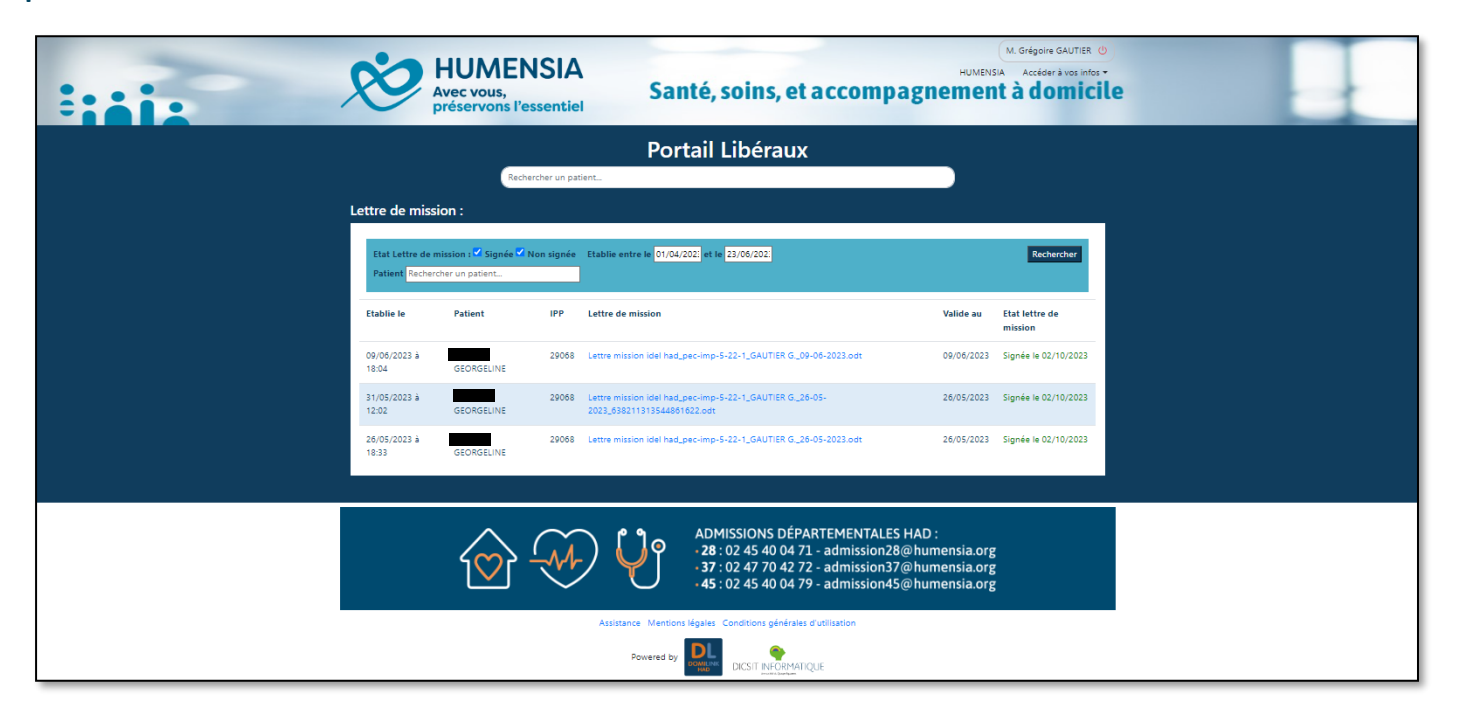

### **Convention de partenariat**

Vous pouvez visualiser la convention de partenariat. Vous avez également accès aux informations personnelles relatives à notre compte pour en vérifier l'exactitude.

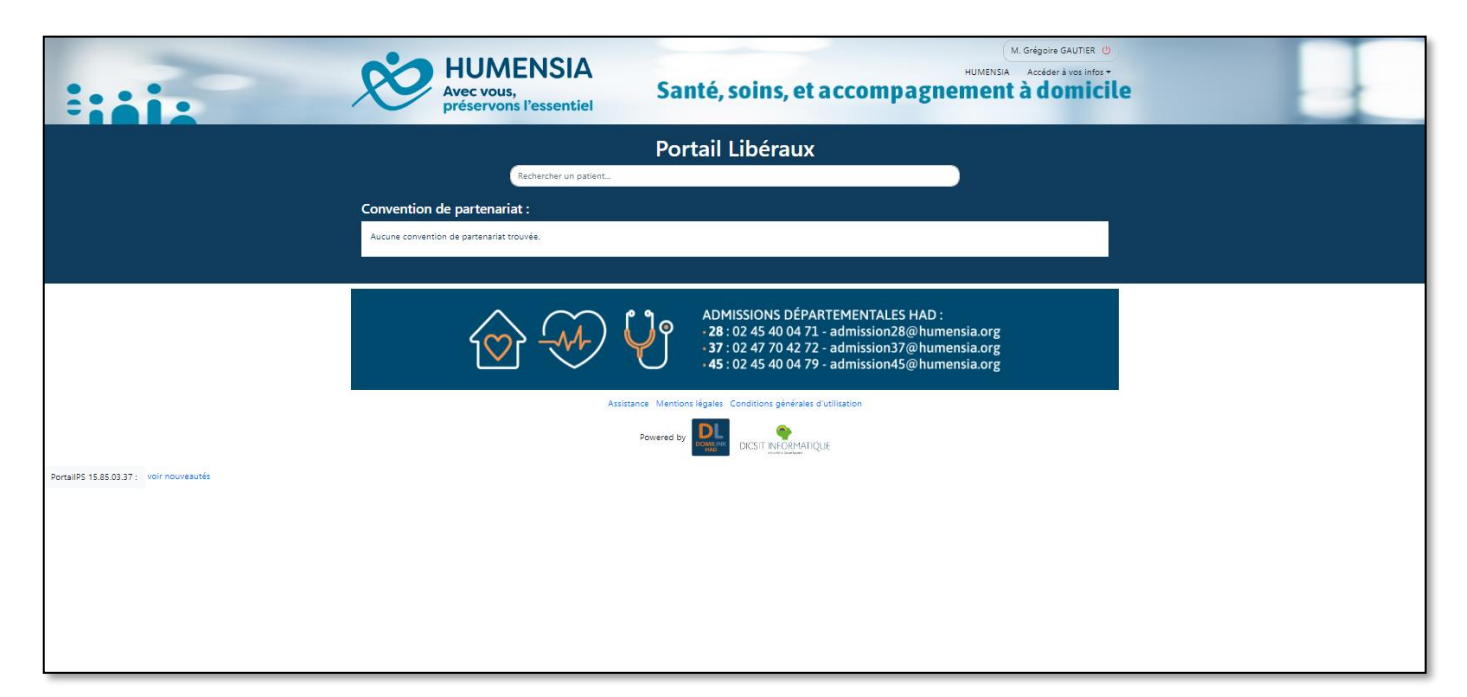

## **NOS ANTENNES HAD**

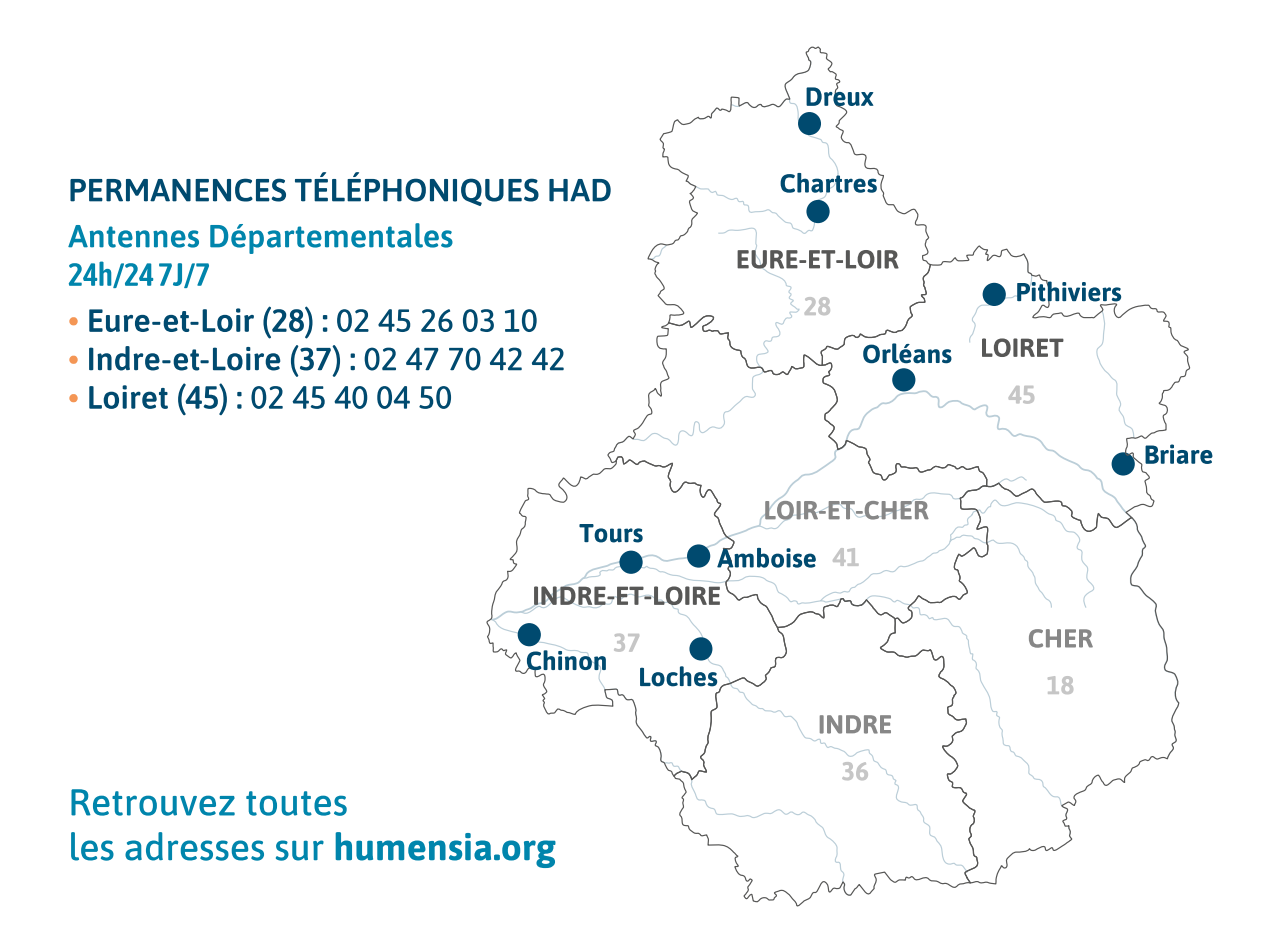

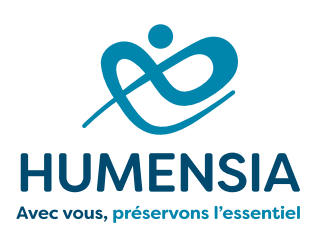

#### À propos d'HUMENSIA

Depuis 1955, Humensia est un acteur associatif local, engagé pour la santé, les soins et l'accompagnement à domicile en Centre Val de Loire. Avec une vingtaine d'antennes locales réparties sur le territoire, et plus de 4800 bénéficiaires, Humensia est un acteur majeur de l'économie sociale et solidaire.

Chaque jour, nous prenons soin de la Personne, quel que soit son âge, son origine, son parcours et ses besoins, tout en lui offrant la possibilité de rester à domicile, dans le respect de son projet de vie.

Notre raison d'être : préserver la santé, l'autonomie et la liberté de chaque personne que nous accompagnons. Parce que c'est essentiel !